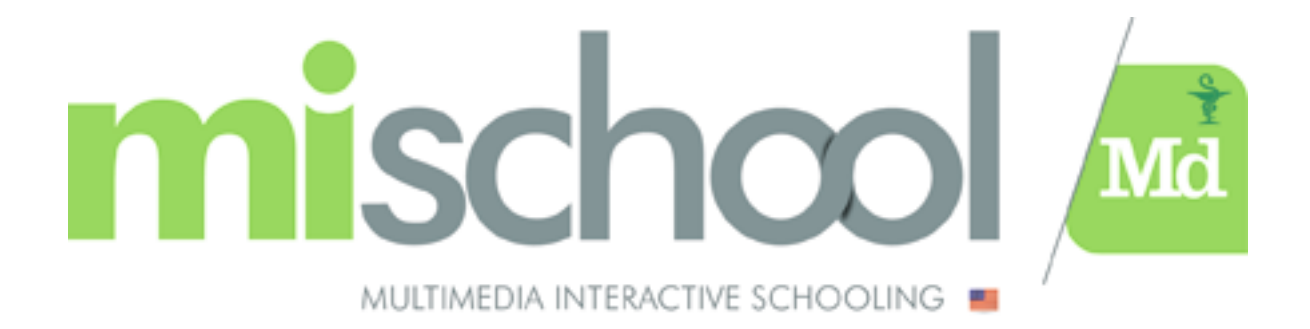

## ACHAT CAHIER DE VOCABULAIRE - U.E. 6.2 Anglais de la santé -

NFC IDE

Rendez-vous sur le site de Mischool en Cliquant ici ou en tapant www.mischoolmd.fr

Ensuite allez dans la BOUTIQUE EN LIGNE

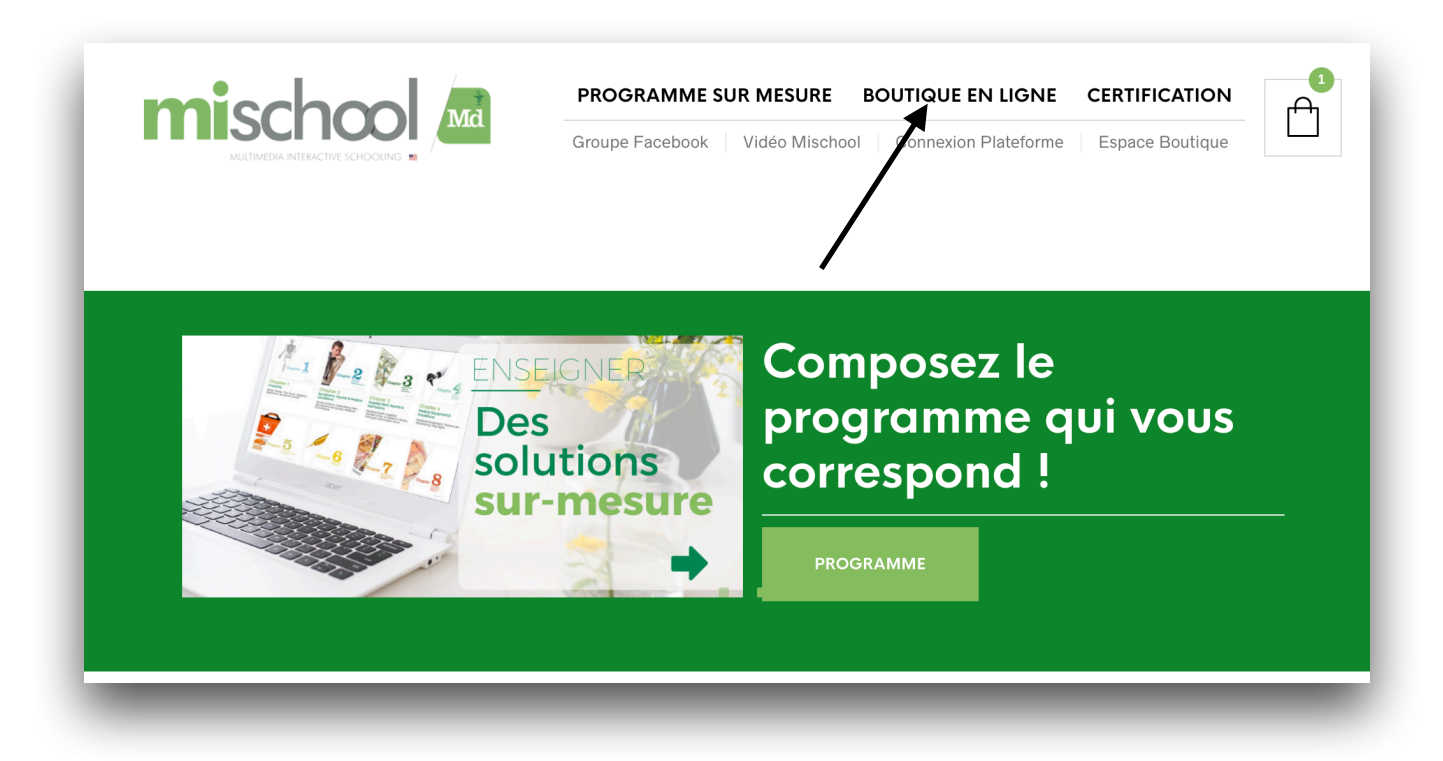

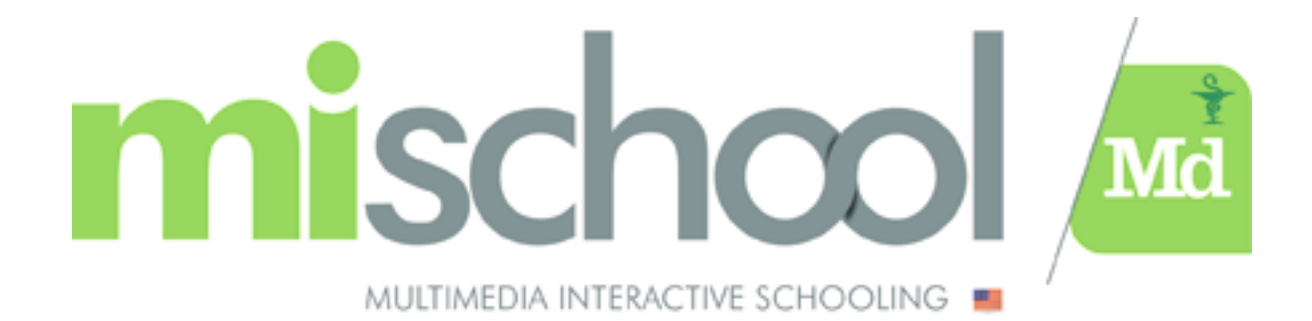

## Sélectionner le Cahier de vocabulaire

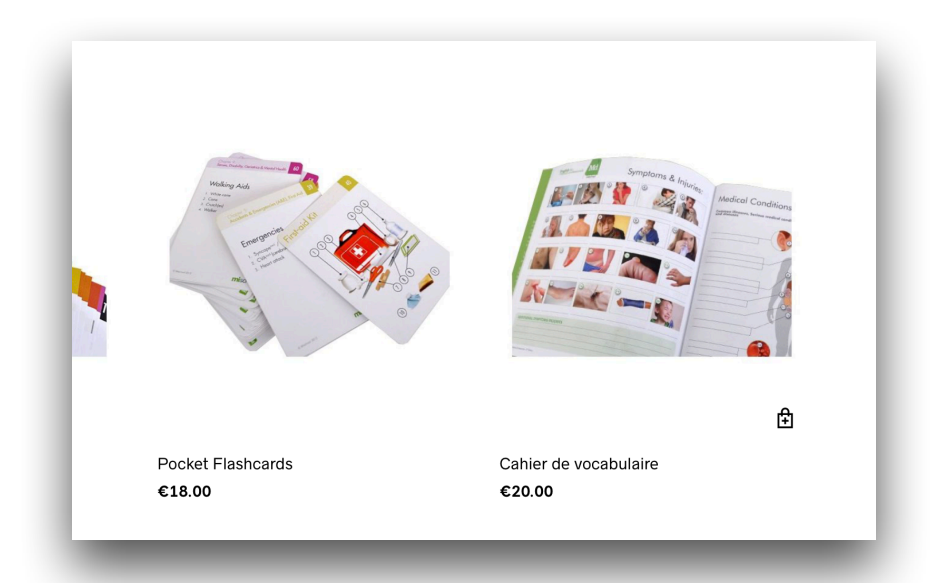

Ajouter le Cahier de vocabulaire au panier en cliquant sur « AJOUTER AU PANIER »

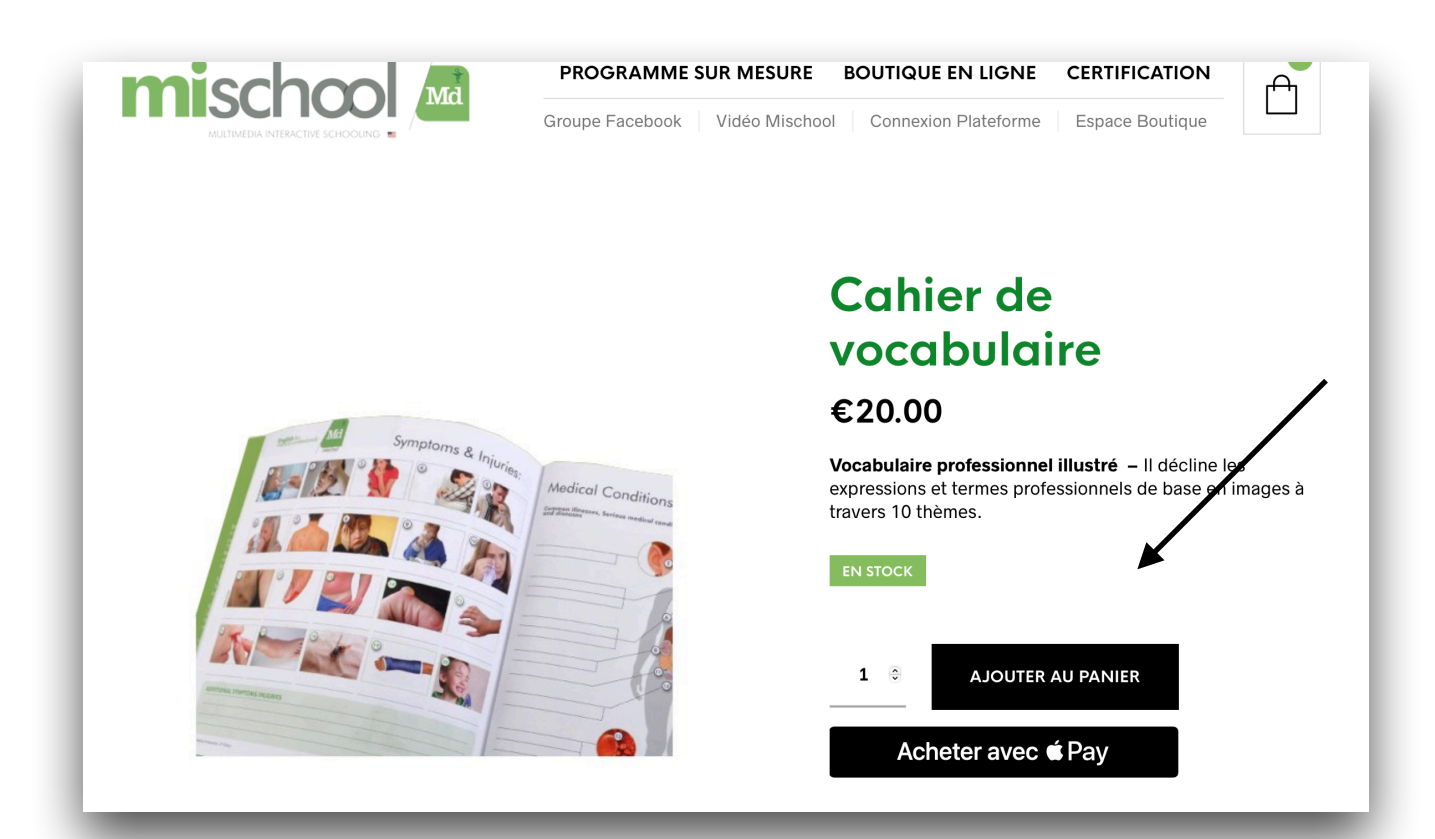

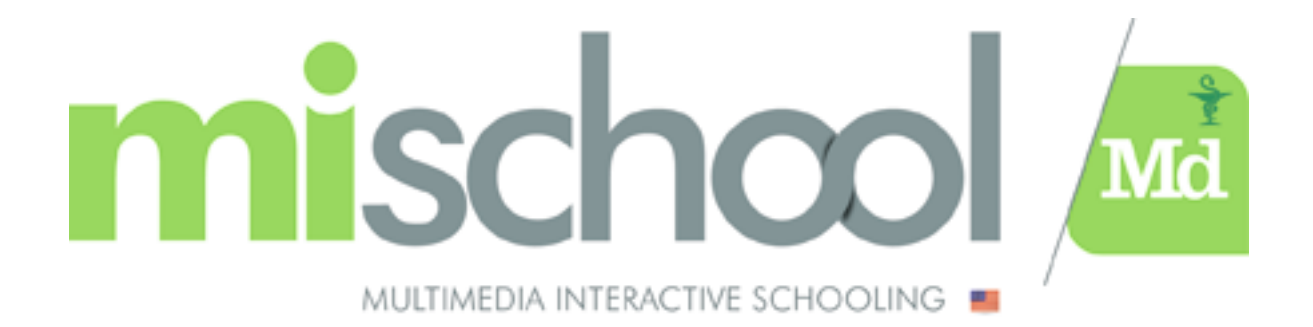

Cliquez sur le panier (icône panier en haut à droite de la page ou lien VOIR LE PANIER) et cliquez sur « VALIDER LA COMMANDE ».

| mischool                | PROGRAMME SUR MESURE BOUTIQUE I          |                                                                                                    |
|-------------------------|------------------------------------------|----------------------------------------------------------------------------------------------------|
| Récapitu                | Groupe Facebook Vidéo Mischool Connexion | n Plateforme Espace Boutique                                                                                                    |
| PRODUIT                 | PRIX QUANTITÉ SOUS-TOTAL                 | TOTAL<br>PANIER                                                                                                    |
| X Cahier de vocabulaire | €20.00 1 ⊕ €20.00<br>                    | SOUS- €20.00<br>TOTAL                                                                                                    |
|                         | METTRE À JOUR LE PANIER                  | EXPÉDITION La Poste: €3.80<br>Les options de<br>livraison seront<br>mises à jour lors de<br>la commande. CALCULER LES FRAIS<br>D'EXPÉDITION |
|                         |                                          | TOTAL €23.80 (dont €1.04<br>TVA)                                                                                                    |
|                         |                                          | VALIDER LA COMMANDE                                                                                                    |

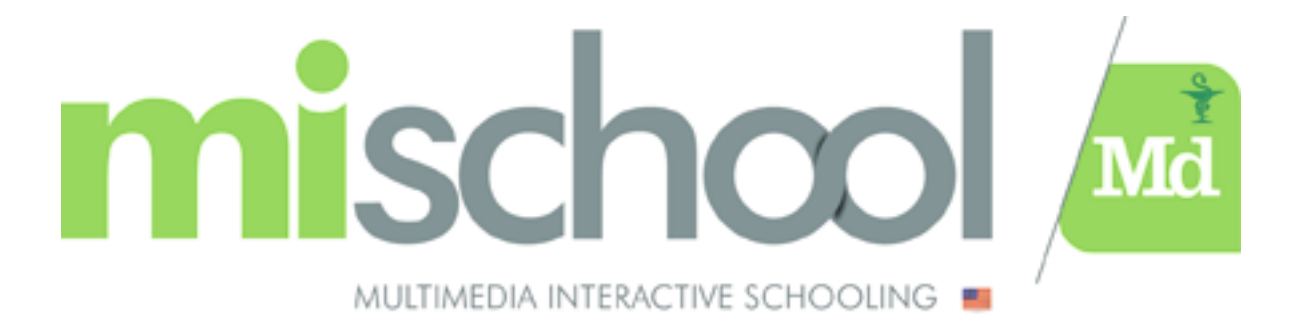

<u>AVANT</u> de remplir vos coordonnées, cliquer sur « CLIQUEZ ICI POUR SAISIR VOTRE CODE »

| Votre paiement         |                               |                                 |  |  |  |
|------------------------|-------------------------------|---------------------------------|--|--|--|
|                        | AVEZ-VOUS UN CODE PROMO ? CLI | QUEZ ICI POUR SAISIR VOTRE CODE |  |  |  |
|                        |                               |                                 |  |  |  |
|                        |                               |                                 |  |  |  |
| Détails de facturation |                               |                                 |  |  |  |
| Détails de facturation |                               | NOM *                           |  |  |  |

Veuillez saisir votre code promo - **NFCIDE** et cliquez sur « APPLIQUER LE CODE PROMO ».

| Votre paiement                                                                                                    |
|----------------------------------------------------------------------------------------------------|
| AVEZ-VOUS UN CODE PROMO ? CLIQUEZ ICI POUR SAISIR VOTRE CODE<br>Si vous possédez un code promo, appliquez-le ci-après. |
| APPLIQUER LE CODE PROMO                                                                                                |
|                                                                                                    |

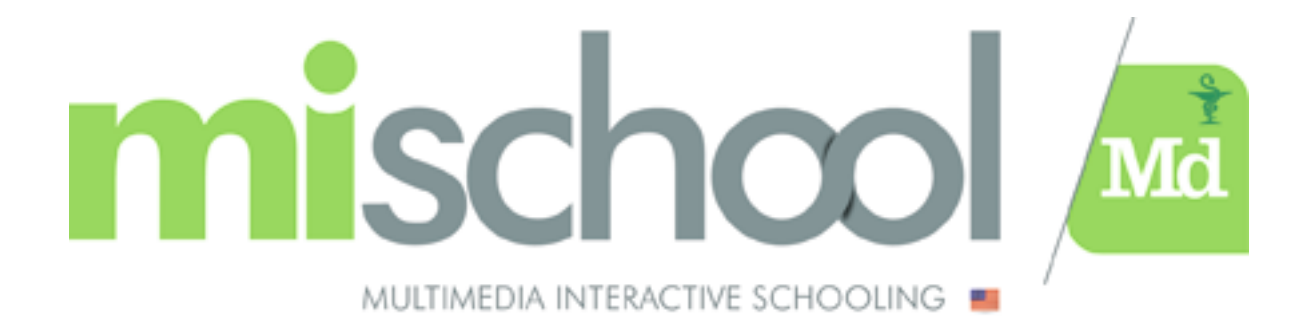

Une fois votre code promo appliqué,

| AVEZ-VOUS UN CODE PROMO ? CLIQUEZ ICI POUR SAISIR VOTRE CODE |                 |                 |
|--------------------------------------------------------------|-----------------|-----------------|
|                                                              |                 |                 |
| JE AVEC SUCCES.                                              |                 |                 |
|                                                              |                 |                 |
| l                                                            | UÉ AVEC SUCCÈS. | UÉ AVEC SUCCÈS. |

Veuillez terminer votre commande en choisissant le moyen de paiement désiré

| TOTAL          |                        | <b>€15.00</b> (dont €0.78 TVA)    |  |
|----------------|------------------------|-----------------------------------|--|
|                | QU'EST-CE QUE PAYPAL ? |                                   |  |
| • CREDIT CARDS |                        |                                   |  |
| Card number    | 15                     | MM / YY <b>K</b> ı OVC <b>K</b> ı |  |
| O APPLE PAY    |                        | E                                 |  |
|                |                        |                                   |  |

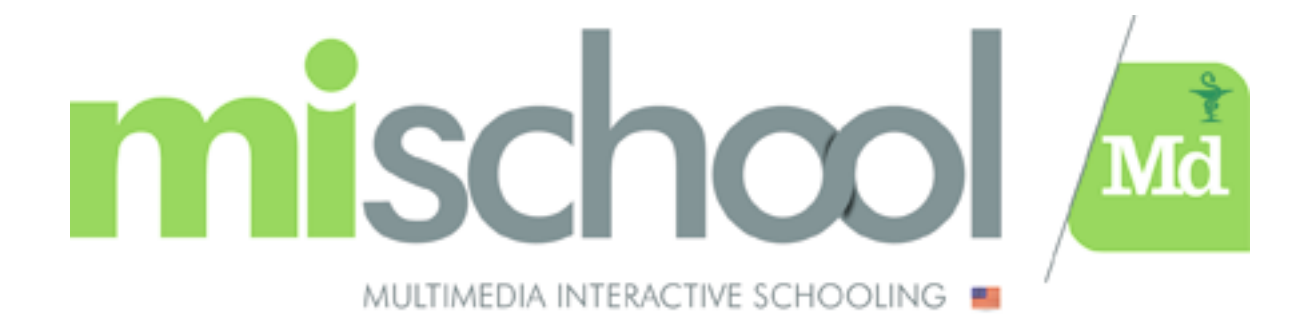

Votre commande sera expédiée à l'IFSI directement. Vos référents vous distribueront votre cahier.

Pour toute question, merci de nous contacter directement sur support@mischoolmd.fr